#### **Network Monitoring, Management and Automation**

### NfSen

# Netflow Sensor

### npNOG 5

### Dec 8 - 12, 2019

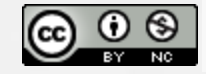

This material is licensed under a Creative Commons Attribution-NonCommercial 4.0 International License (http://creativecommons.org/licenses/by-nc/4.0/)

### What is NfSen

- Companion to NfDump tools
- NfDump tools collect netflow data and store them in files
- Processing netflow data with NfDump tools can only be done on the command line
- NfSen is a graphical (Web Based) front end to NfDump
- Creates RRD graphs based on stored data
- Plugins extend the functionality of base (e.g. PortTracker and SURFmap)

### What can you do with NfSen

- NfSen allows you to:
  - Easily navigate through the netflow data
  - Process the netflow data within the specified time span
  - Create history as well as continuous profiles
  - Set alerts, based on various conditions
  - Write your own plugins to process netflow data on a regular interval

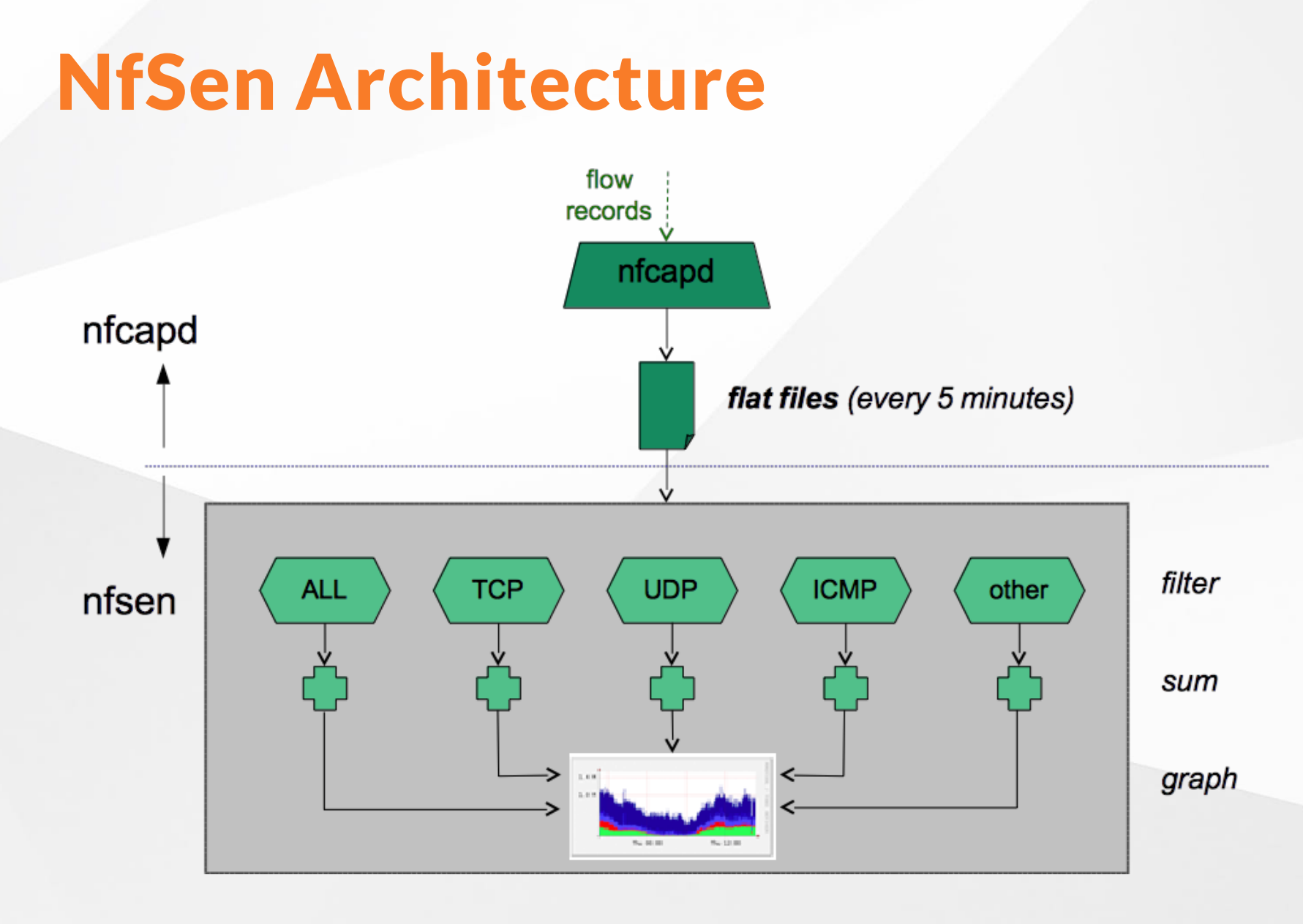

### **NfSen: Points to note**

- Every 5 minutes nfcapd starts a new file, and nfsen processes the previous one
- Hence each graph point covers 5 minutes
- The graph shows you the total of selected traffic in that 5-minute period
- To get more detailed information on the individual flows in that period, nfsen lets you drill down using nfdump in the back end

### **NfSen structure**

- Configuration file *nfsen.conf*
- NfDump files Netflow files containing collected flows stored in the directory: /var/nfsen/profiles-data
  - Note: It is possible for other programs to read
     NFDump files but don't store them for too long as they can fill up your drive
- Actual graphs stored in the directory: /var/nfsen/profiles-stat

### **NfSen Home Screen**

Home Graphs Details Alerts Stats Plugins live <u>Bookmark URL</u> Profile: live ▼

#### **Overview Profile: live, Group: (nogroup)**

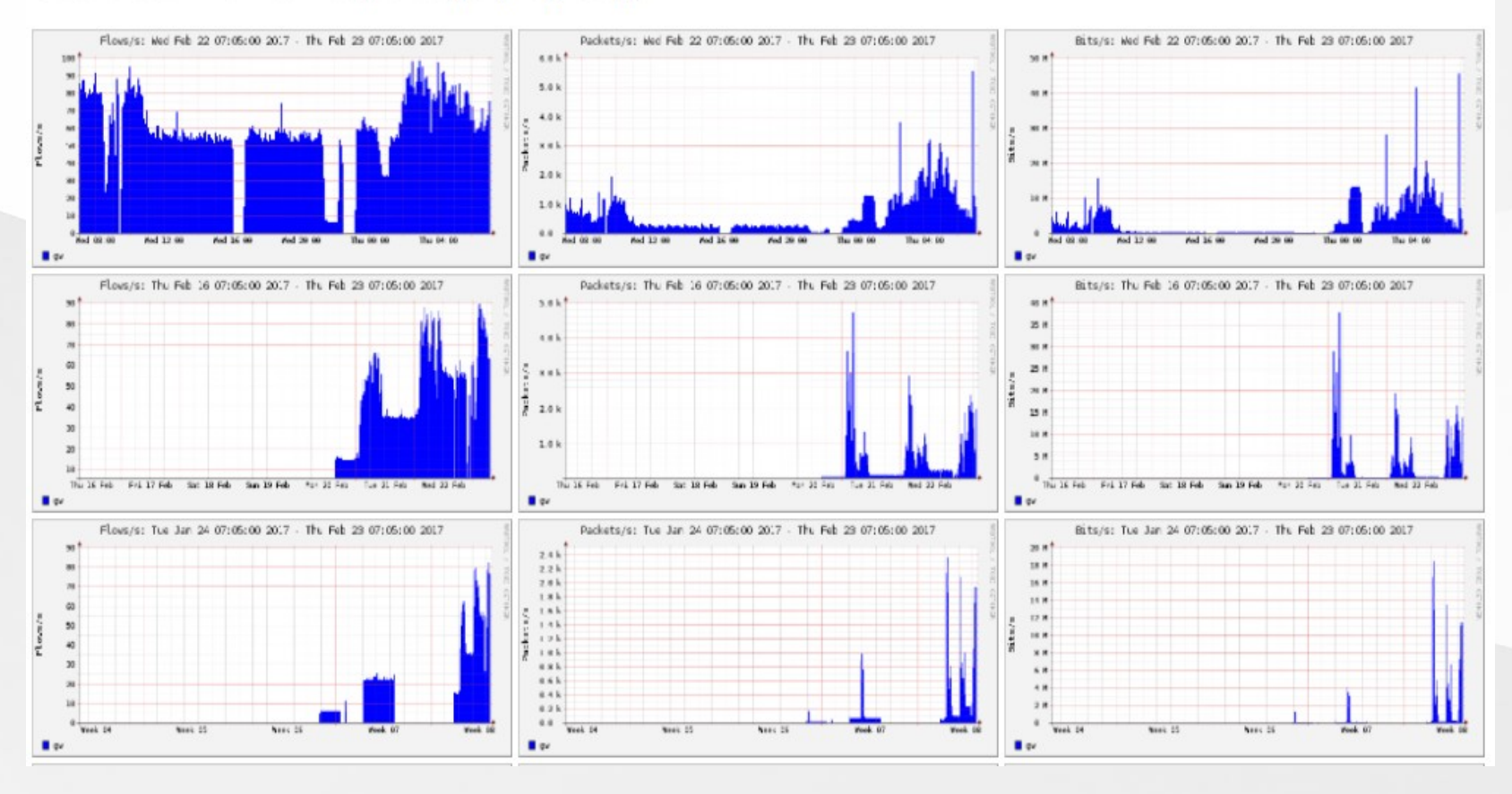

## **Graphs Tab**

Graphs of flows, packets and traffic based on interface with NetFlow activated

**Note**: What is seen under Traffic should closely match what your NMS shows for the same interface

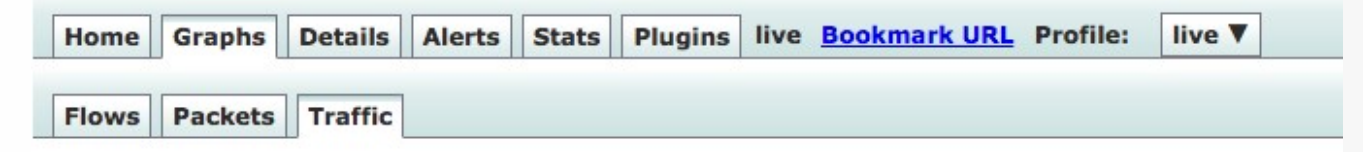

#### Profile: live, Group: (nogroup) - traffic

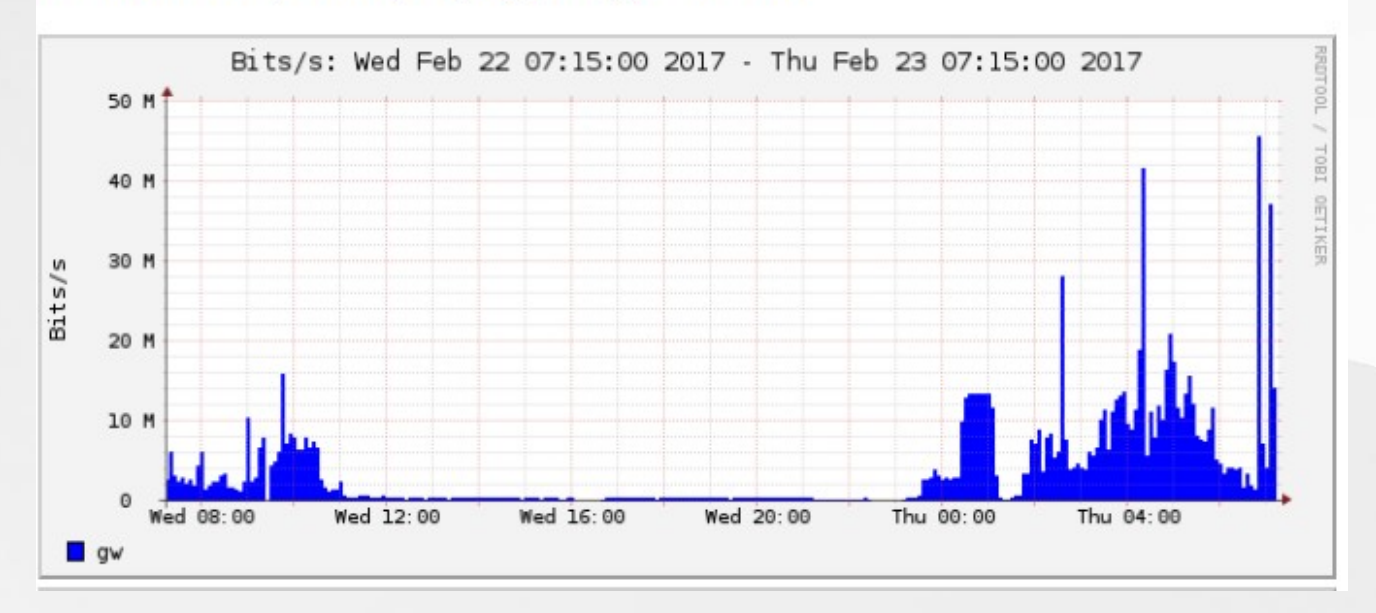

### **Details Page**

- Most interesting page
- Can view present flow information or stored flow information
- Can view detailed NetFlow information such as
  - AS Numbers (more useful if you have full routing table exported on your router)
  - Src hosts/ports, destination hosts and ports
  - Unidirectional or Bi-directional flows
  - Flows on specific interfaces
  - Protocols and TOS

### **Details Page (Contd.)**

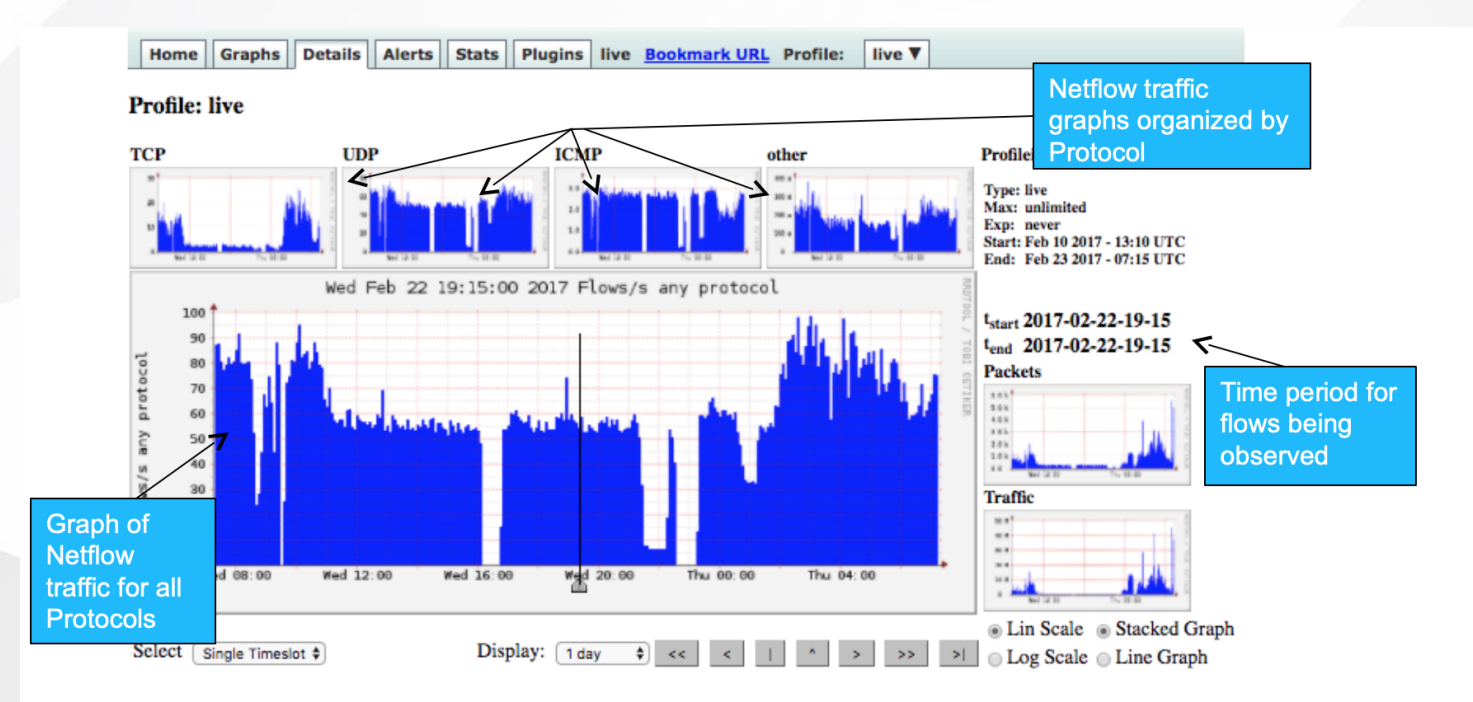

#### Visitive Statistics timeslot Feb 22 2017 - 19:15

|       | Channel:    | Flows:  |                                                                                                    |         |       | Packets: |          |          | · · · · · · · · · · · · · · · · · · · |                  | Traffic: |            |            |            |           |          |   |            |         |
|-------|-------------|---------|----------------------------------------------------------------------------------------------------|---------|-------|----------|----------|----------|---------------------------------------|------------------|----------|------------|------------|------------|-----------|----------|---|------------|---------|
|       |             | all:    | tcp:                                                                                                    | udp:    | icmp: | other:   | all:     | tcp:     | udp:                                  | icmp:            | other:   | all:       | tcp:       | udp:       | icmp:     | other:   |   |            |         |
|       | ✓ gw        | 56.0 /s | 2.2/s                                                                                                    | 51.0 /s | 2.6/s | 0.2/s    | 282.6 /s | 107.8 /s | 124.6 /s                              | 47.9 /s          | 2.3/s    | 284.3 kb/s | 116.0 kb/s | 133.1 kb/s | 34.0 kb/s | 1.1 kb/s |   |            |         |
|       | 7           | all:    | tcp:                                                                                                    | udp:    | icmp: | other:   | all:     | tcp:     | udp:                                  | icmp:            | other:   | all:       | tcp:       | udp:       | icmp:     | other:   |   |            |         |
|       | TOTAL       | 56.0 /s | 2.2/s                                                                                                    | 51.0 /s | 2.6/s | 0.2/s    | 282.6/s  | 107.8/s  | 124.6 /s                              | 47 <i>.</i> 9 /s | 2.3/s    | 284.3 kb/s | 116.0 kb/s | 133.1 kb/s | 34.0 kb/s | 1.1 kb/s |   |            |         |
|       | All         | Displa  | y: 💮 S                                                                                                    | um 💿    | Rate  |          |          |          |                                       |                  |          |            |            |            |           |          |   |            |         |
| Rout  | ers         |         |                                                                                                    |         |       |          |          |          |                                       |                  |          |            |            |            |           |          |   |            |         |
| being | J torod     | roces   | ssing                                                                                                    |         |       |          |          |          |                                       |                  |          |            |            |            |           |          |   | Extended   | Netflow |
| mom   | luieu       | Filte   | r:                                                                                                    |         |       |          |          |          |                                       | Option           | IS:      |            |            |            | <         |          |   | processing | ]       |
|       | gw          |         |                                                                                                    |         |       |          |          |          |                                       | List             | Flows    | 🖲 Stat To  | pN         |            |           |          |   | options    |         |
|       |             | 11      |                                                                                                    |         |       |          |          |          |                                       | Top:             | (        | 10 💠       |            |            |           |          | - |            |         |
|       |             |         |                                                                                                    |         |       |          |          |          |                                       | Stat:            | i i      | Any IP Add | ress 🛊 ord | er by flow | vs 🛊      |          |   |            |         |
|       |             |         |                                                                                                    |         |       |          |          |          |                                       | Limit            | : )      | Packets    | * > * 0    |            | 1         |          |   |            |         |
|       |             |         | ,                                                                                                    | . 5     |       |          |          |          |                                       | Outpu            | it:      | / IPv6 lo  | ong        |            | -         |          |   |            |         |
|       | All Sources | and     | <none< td=""><td>₽&gt; ≑</td><td></td><td></td><td></td><td></td><td>P.</td><td></td><td></td><td></td><td>-</td><td></td><td></td><td></td><td></td><td></td><td></td></none<> | ₽> ≑    |       |          |          |          | P.                                    |                  |          |            | -          |            |           |          |   |            |         |
|       |             |         |                                                                                                    |         |       |          |          |          |                                       |                  |          |            | CI         | ear Form   | process   |          |   |            |         |

### **Profiles and Channels**

- A *channel* is a type of traffic of interest
  - Total HTTP, HTTPS, SMTP traffic (etc)
  - Traffic to and from the Science department
- A *profile* is a collection of channels which can be shown together in a graph
  - v4 TCP, v6 TCP, v4 UDP, v6 UDP, Other
- You can create your own profiles and channels, and hence graphs.
- Use *filters* to define a channel
  - Filter out the flow data you are interested in from the data files that contain all the flows

### **Profiles and Channels (Contd.)**

# A profile is a collection of channels graphed together

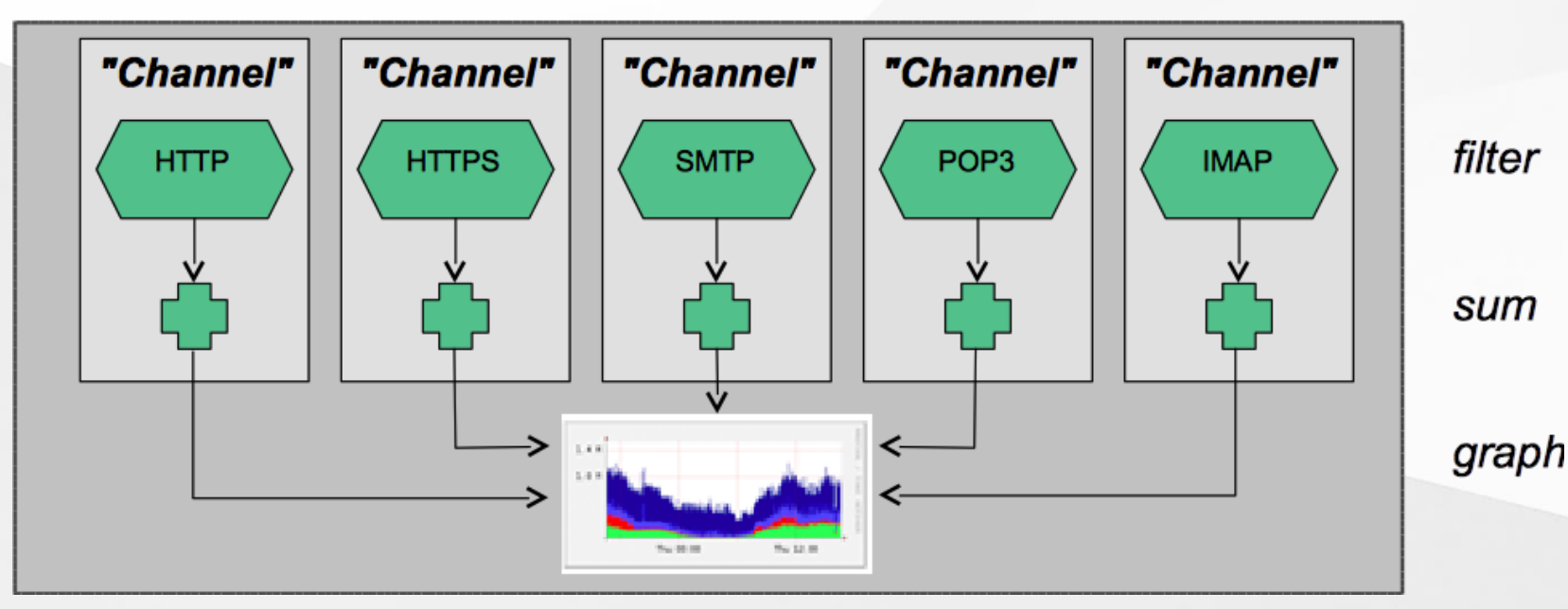

#### "Profile"

### **Filters**

- A filter is a collection of expressions
  - expr1, expr2 and expr3, expr4 or expr5, not expr6, (expr7), not (expr8)
- Each expression can specify things like
  - **IP version**: inet, ipv4, inet6, ipv6
  - **Protocol**: {proto} tcp, udp, icmp, gre, ...
  - IP Address:

[src|dst] ip 10.10.10.1 [src|dst] ip in <addr1> <addr2> <addr3>

- IP Network: [src|dst] net 172.16/16
- Port: [src|dst] port 80, [src|dst] port > 1024
- **TCP Flags**: flags S, flags S and not flags AFPRU
- **TOS**: tos 8

### Filters (contd.)

- **Bytes**: bytes > 1024, bytes = 64
- Packets per second: pps > 10
- Bits per second: bps > 10m
- Bits per packet: bpp > 15
- Duration of flow: duration > 3600000
- AS Number: [src|dst] 23456
- All numbers can have scaling factors: k, m, g, t with 1024 as factor

### **Example filters**

- proto tcp and (port 80 or port 443)
- proto tcp and (src ip 172.16.17.18 or dst ip 172.16.17.19)
- proto tcp and (net 172.16/16 and src port > 1024 and dst port 80) and bytes > 2048
- ipv6 and proto tcp and (port 80 or port 443)

### **Alerts and Stats**

### Alerts Page

- Can create alerts based on set thresholds eg, increase or decrease of traffic
- Emails can be sent once alarm is triggered

#### Stats page

- Can create graphs based on specific information
  - ASNs,
  - Host/Destination IPs/Ports
  - In/Out interfaces
  - Among others

## Plugins

Several plugins available:

PortTracker tracks the top 10 most active ports and displays a graph
SURFmap displays country based traffic based on a Geo-Locator

More plugins available here http://sourceforge.net/projects/nfsen-plugins/

### **Plugin: Porttracker**

PortTracker

#### **Port Tracker**

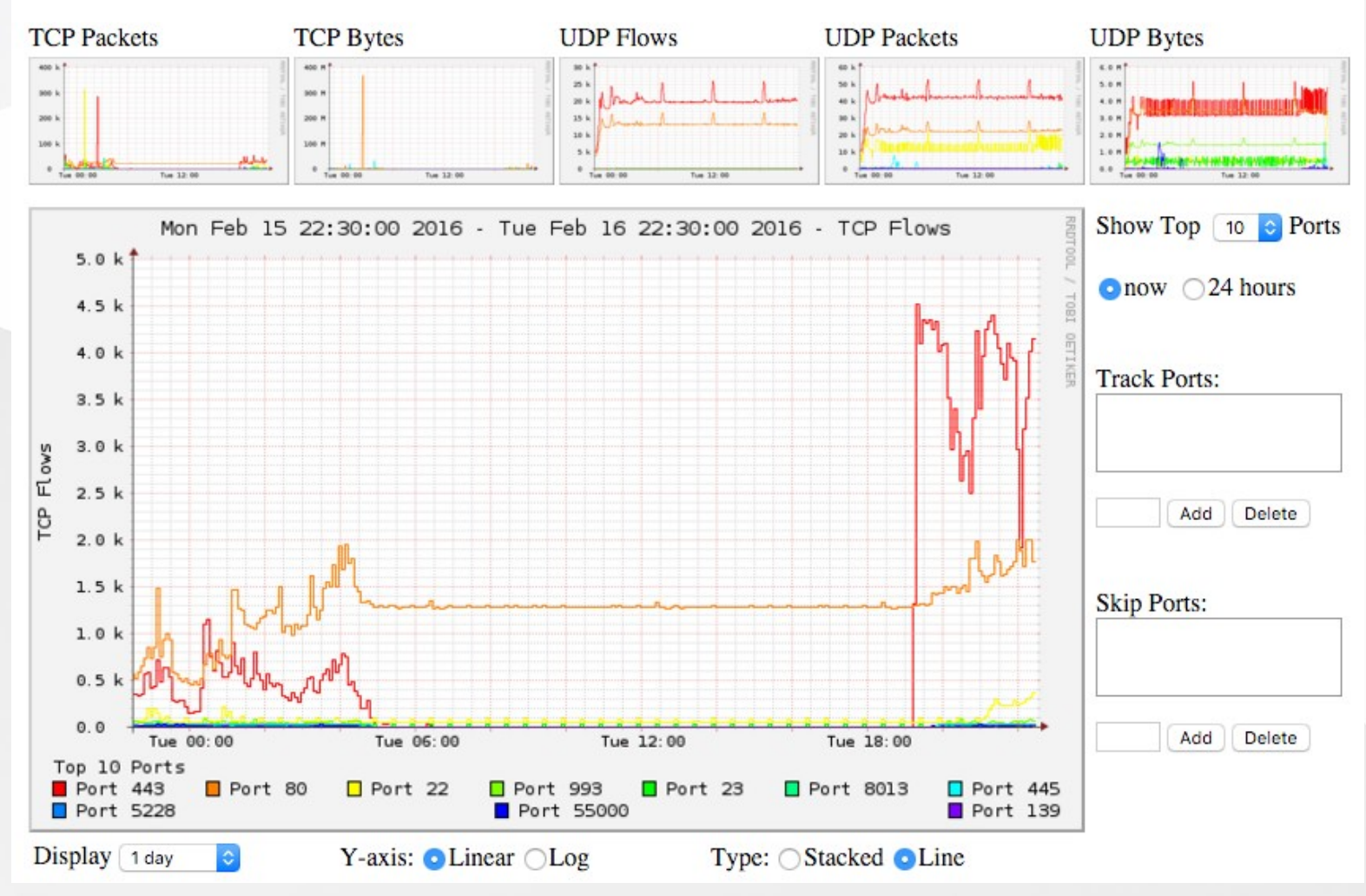

#### **Plugin: SURFmap**

Home Graphs Details Alerts Stats Plugins live Bookmark URL Profile: live ▼

SURFmap SSHCure

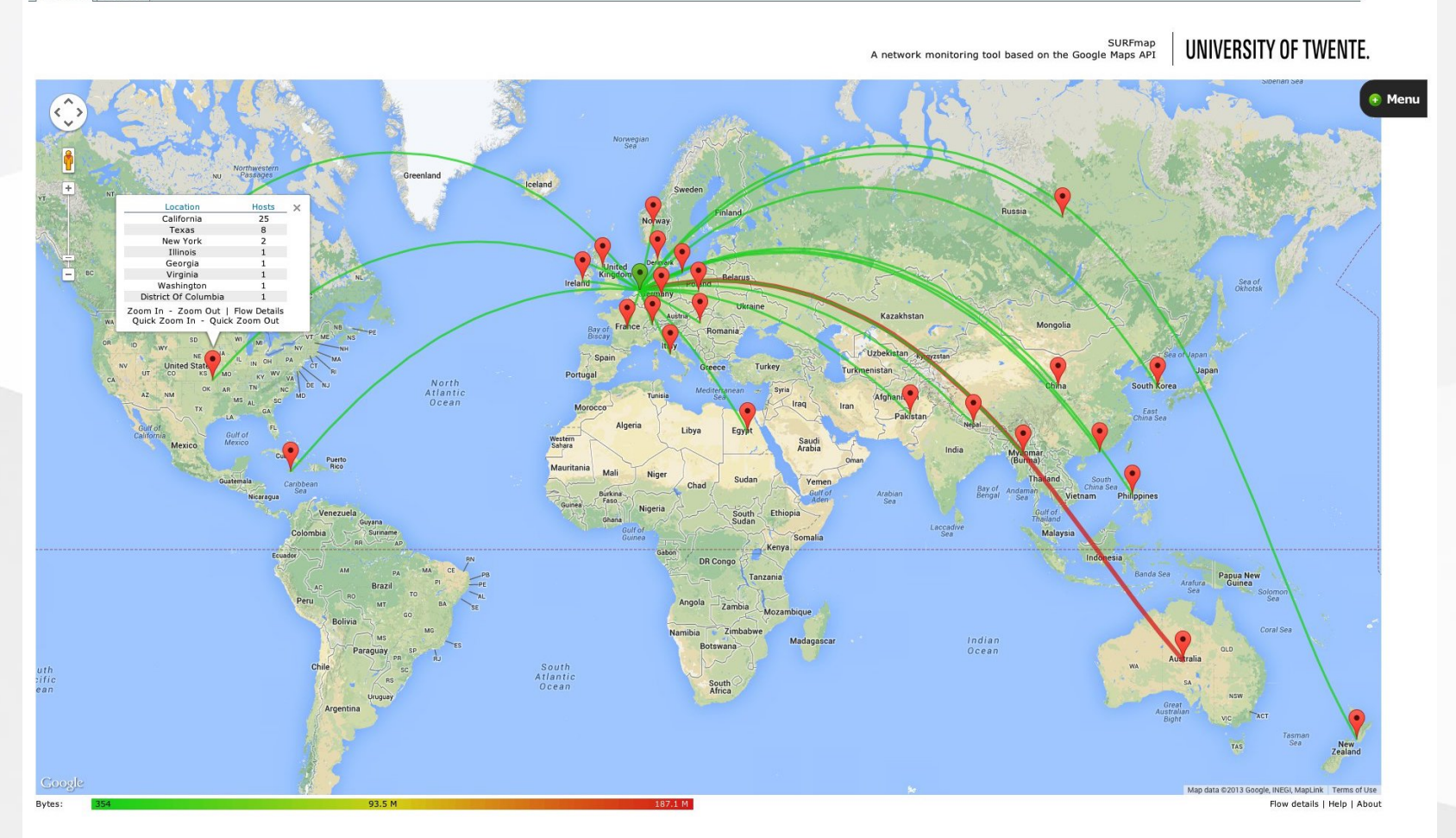

### When to use NfSen

#### • Can be used for:

- Forensic work: which hosts were active at a specific time
- Viewing src/dst AS traffic, src/dst port/IP traffic among many other options
- Identifying most active IPs or Protocols
- It is a tool to complement your NMS so that you can have more detailed info regarding the traffic
- With this information, you can make an informed decision eg:
  - You have a high amount of SMTP traffic, some machines could be sending out spam
  - 80% of your traffic is to ASN X. Perhaps its wise to connect directly with that network and save costs

# Bidirectional vs Unidirectional traffic as seen via NfSen

### **Unidirectional and Bidirectional**

- Unidirectional shows flows from host A to B and then host B to host A
- Bidirectional shows flows between Host A and B combined
- Can be used with any of the other filters (src port, src host plus many more)
- List of filters can be found here: http://nfsen.sourceforge.net/#mozTocld652064

## **Bidirectional (Details tab)**

# You need to select either a *Singe Timeslot* or *Time Window*

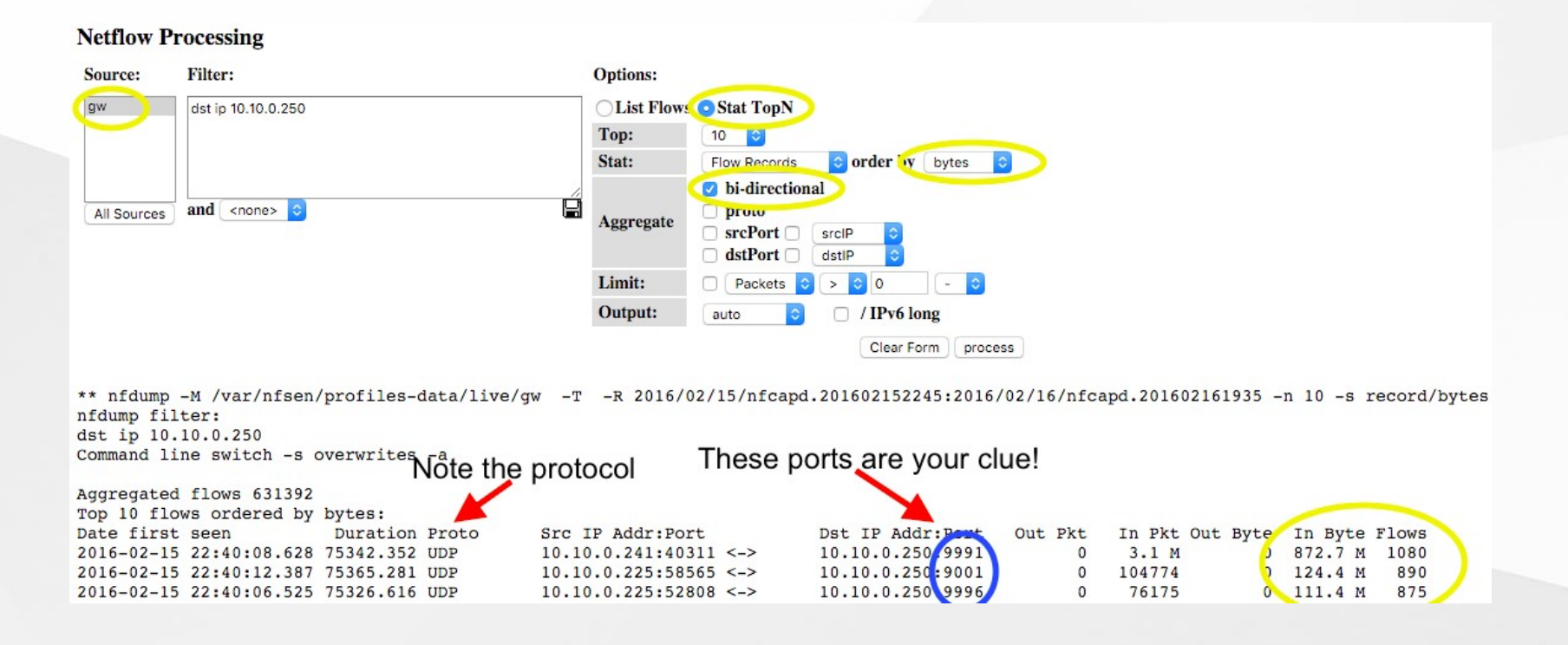

### **Unidirectional (Details tab)**

#### **Netflow Processing**

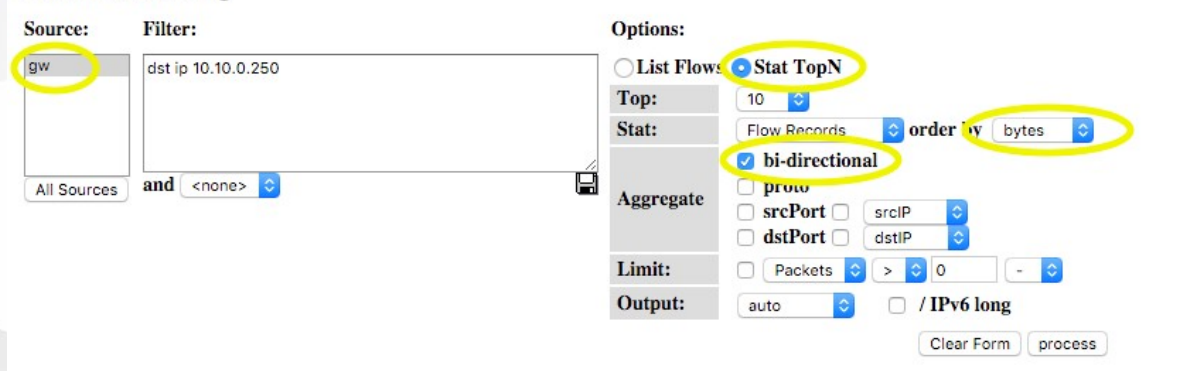

\*\* nfdump -M /var/nfsen/profiles-data/live/gw -T -R 2016/02/15/nfcapd.201602152245:2016/02/16/nfcapd.201602161935 -n 10 -s record/bytes nfdump filter:

dst ip 10.10.0.250

Aggregated flows 631392

Command line switch -s overwrites Note the protocol

These ports are your clue!

| Date first seen         Duration Proto         Src IP Addr:Port         Dst IP Addr:Port         Out Pkt         In Pkt Out Byte         In Byte Flows           2016-02-15         22:40:08.628         75342.352         UDP         10.10.0.241:40311 <->         10.10.0.250 9991         0         3.1 M         0         872.7 M         1080           2016-02-15         22:40:12.387         75365.281         UDP         10.10.0.225:58565 <->         10.10.0.250:9001         0         104774         0         124.4 M         890           2016-02-15         22:40:06.525         75326.616         UDP         10.10.0.225:52808 <->         10.10.0.250 9996         0         76175         0         111.4 M         875 | Top 10 flows ordered | l by bytes:       |                       |                   |         |                 |               |
|----------------------------------------------------------------------------------------------------|----------------------|-------------------|-----------------------|-------------------|---------|-----------------|---------------|
| 2016-02-15       22:40:08.628       75342.352       UDP       10.10.0.241:40311       ->       10.10.0.250       9991       0       3.1       M       0       872.7       M       1080         2016-02-15       22:40:12.387       75365.281       UDP       10.10.0.225:58565       ->       10.10.0.250:9001       0       104774       0       124.4       M       890         2016-02-15       22:40:06.525       75326.616       UDP       10.10.0.225:52808       ->       10.10.0.250       9996       0       76175       0       111.4       M       875                                                                                                    | Date first seen      | Duration Proto    | Src IP Addr:Port      | Dst IP Addr: Post | Out Pkt | In Pkt Out Byte | In Byte Flows |
| 2016-02-15 22:40:12.387 75365.281 UDP 10.10.0.225:58565 <-> 10.10.0.250:9001 0 104774 0 124.4 M 890<br>2016-02-15 22:40:06.525 75326.616 UDP 10.10.0.225:52808 <-> 10.10.0.250:9996 0 76175 0 111.4 M 875                                                                                                    | 2016-02-15 22:40:08. | 628 75342.352 UDP | 10.10.0.241:40311 <-> | 10.10.0.250 9991  | 0       | 3.1 M 🕗         | 872.7 M 1080  |
| 2016-02-15 22:40:06.525 75326.616 UDP 10.10.0.225:52808 <-> 10.10.0.250 9996 0 76175 0 111.4 M 875                                                                                                    | 2016-02-15 22:40:12. | 387 75365.281 UDP | 10.10.0.225:58565 <-> | 10.10.0.250:9001  | 0       | 104774 🤉        | 124.4 M 890   |
|                                                                                                    | 2016-02-15 22:40:06. | 525 75326.616 UDP | 10.10.0.225:52808 <-> | 10.10.0.250 9996  | 0       | 76175 0         | 111.4 M 875   |

### References

### NfSen http://nfsen.sourceforge.net

NfDump http://nfdump.sourceforge.net/

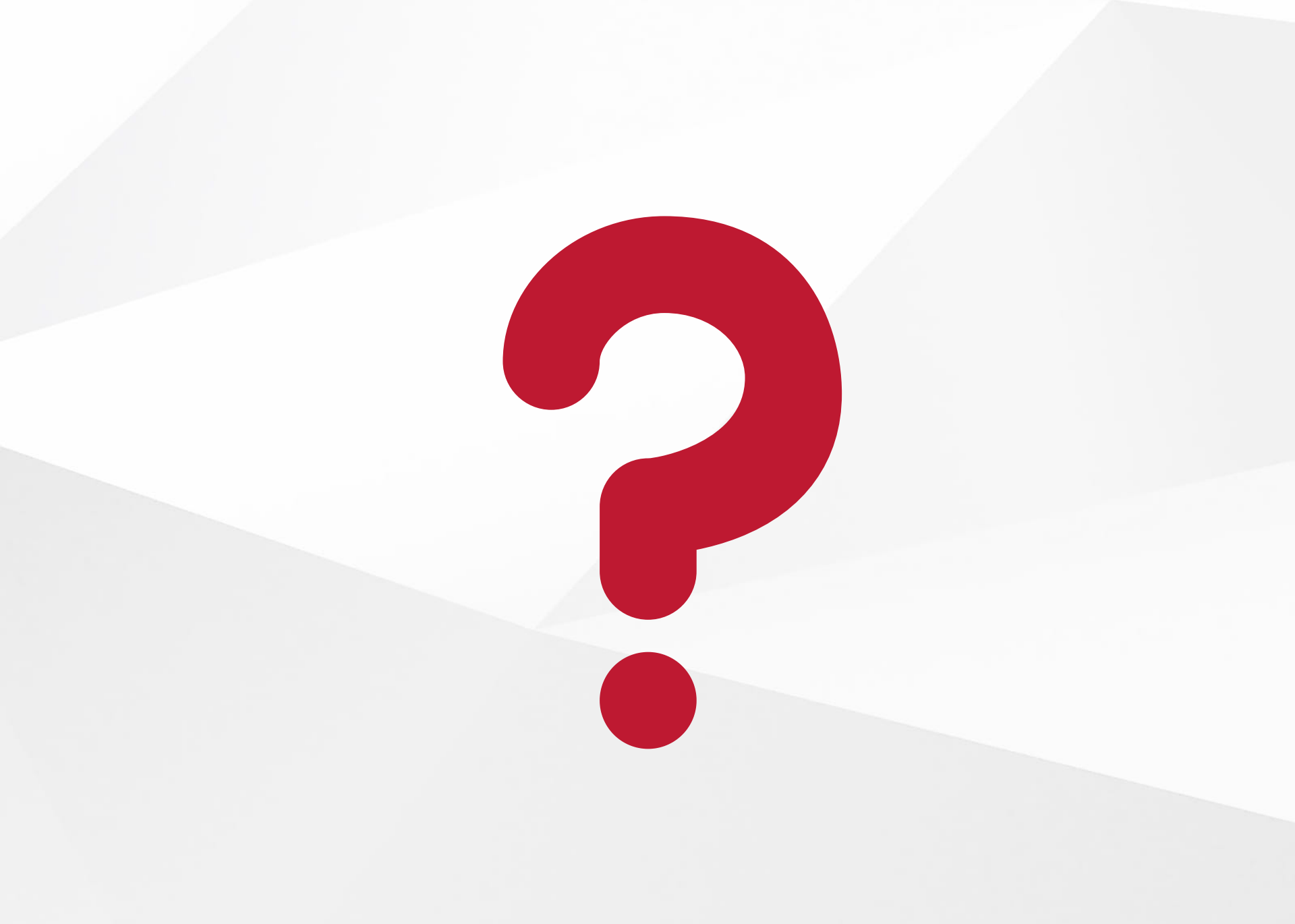